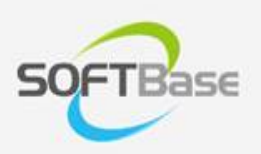

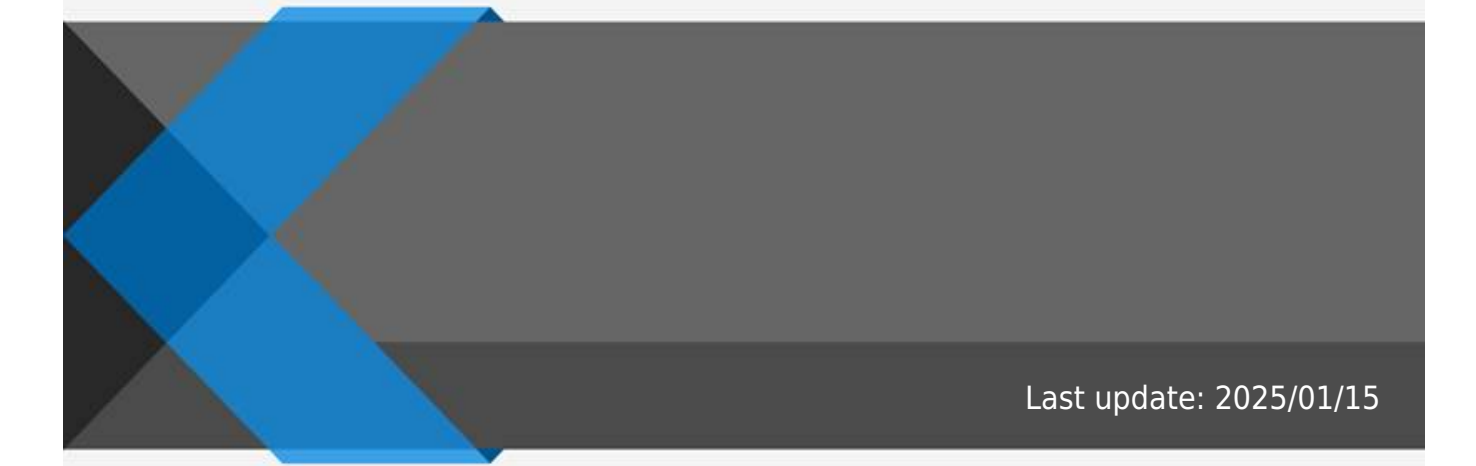

www.softbase.co.kr Copyright  $\ensuremath{\mathbb{C}}$  SOFTBase Inc. All rights reserved.

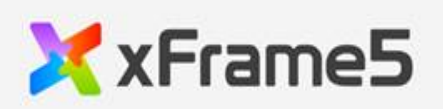

| <br>1 |
|-------|
| -     |
| <br>1 |
| 1     |
| 1     |
| <br>I |
| <br>1 |
| 1     |
| 1     |
| <br>I |
| 2     |
|       |

. (publish\_03\_grid\_01\_basic.mp4)

(publish\_03\_grid\_02\_header.mp4)

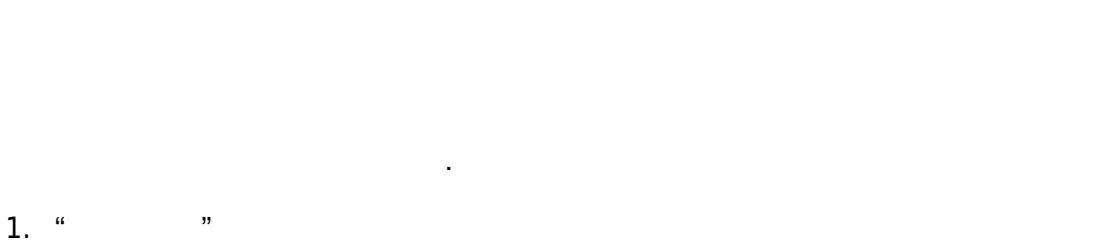

2. ) (

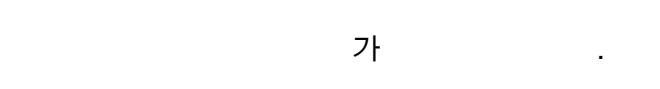

- <DELETE>
- <CONTROL> + "D"
- " ,,

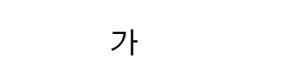

- <CONTROL> +
- " x/y
- " x/y

가

- $\langle SHIFT \rangle +$ <CONTROL> + <SHIFT> +
- width/height ,,
- width/height "

,

/

가

,

•

- width/height\_percent 1:percent
- resize\_dir

## \_ \_01\_

, width/height\_unit

| •              |
|----------------|
| " " "          |
| •              |
|                |
| •              |
|                |
| width/height   |
| •              |
|                |
| ►<br>7⊦/       |
| •              |
|                |
| •              |
| •              |
|                |
| •              |
| •              |
|                |
| •              |
| •              |
|                |
| •              |
| •              |
|                |
| •              |
|                |
| link data      |
| o              |
| pivot_linkdata |
| •              |
| •              |
|                |

| •<br>link_data         |
|------------------------|
| •<br>picklist_linkdata |
| pivot_linkdata         |
| •                      |
| •                      |
| •                      |
| •<br>アト                |
| •                      |
| •                      |
| •                      |
| •                      |
| •                      |
| •                      |
| •                      |
| - <sup>7</sup> ( ) /   |
| •                      |
| 1 フト<br>・              |
|                        |

| •        |
|----------|
|          |
| •        |
| •        |
| 71       |
| •        |
|          |
| •        |
|          |
| •        |
| •        |
|          |
| •        |
|          |
| •        |
|          |
| 71       |
| •        |
|          |
| •        |
|          |
| •        |
|          |
| •        |
| •        |
|          |
| •        |
|          |
| •        |
| picklist |
| •        |
| 가        |
| •        |
|          |

| •        |
|----------|
|          |
|          |
| •        |
|          |
|          |
| •        |
|          |
|          |
| •        |
|          |
|          |
|          |
|          |
|          |
|          |
|          |
| •        |
|          |
|          |
| •        |
|          |
|          |
| •        |
|          |
|          |
|          |
|          |
|          |
| <b>▼</b> |
|          |
|          |
| - ·      |
| 가        |
| •        |
|          |
|          |
| •        |
|          |
|          |
|          |
|          |
|          |
| •        |
|          |
|          |
| •        |
|          |
|          |

|       | •                |
|-------|------------------|
|       |                  |
|       | •                |
|       | •                |
|       | •                |
|       |                  |
|       | •                |
|       | •                |
|       | cell_dividecolor |
|       | •                |
|       | •                |
|       | cell_dividecolor |
|       |                  |
|       | •                |
|       | •                |
|       |                  |
|       | •                |
|       | •                |
|       | /                |
| Hover | Hover            |
|       | •                |
|       |                  |
|       |                  |
| style | •                |
|       | •                |
|       |                  |
|       | •                |
|       | •                |
|       |                  |
|       | •                |
|       | •                |
|       |                  |
|       | •<br>            |
|       | •                |
|       |                  |

|   | •       |
|---|---------|
|   | •       |
|   | •       |
|   | •       |
|   | •       |
|   | /       |
|   |         |
|   | •       |
|   |         |
|   | •<br>フト |
| 가 | •       |
|   |         |

From:

http://technet.softbase.co.kr/wiki/ - xFrame5 TechNet

Permanent link: http://technet.softbase.co.kr/wiki/education/publish/component/grid/grid\_basic\_241216\_1

Last update: 2025/01/15 13:48